# Digital Banking Guide

**Online Activity** 

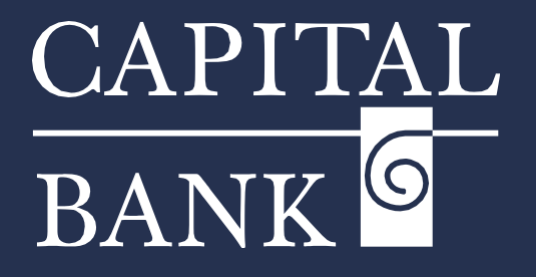

## capitalbankmd.com

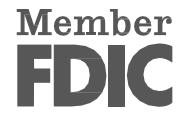

# **User Guide- Online Activity**

## **Introduction to Online Activity**

The Online Activity link available in Capital Bank's Digital Banking application is a centralized location for viewing and managing transactions initiated through the online platform or the mobile application. Online Activity displays details of all transactions routed through Digital Banking along with details of Check Deposits, Stop Payments and Check Reorder requests. Transactions based on their frequency are categorized into Single & Recurring Transactions.

Additionally, you can use the Online Activity link to search, sort, filter, and print transaction history. The detailed data is displayed through three tabs, namely, Single Transactions, Recurring Transactions, and Deposited Checks with the latest status of all the transactions. You can view, approve and cancel transactions from the transactions tab and monitor check deposit history through the Deposited Checks tab.

| CAPITAL<br>BANK                                                              |             |                                      |                    | Good Morning, CBNK USE<br>Last login 05/19/2025 at 4:28 Al |
|------------------------------------------------------------------------------|-------------|--------------------------------------|--------------------|------------------------------------------------------------|
| FDIC FDIC-Insured - Backed by the full faith and credit of the U.S. Governme | nt          |                                      |                    |                                                            |
| lick an account tile to view details and transaction history.                |             |                                      |                    |                                                            |
| tome Transfers & Payments Business Banking Service                           | es Settings | Messages Online Activity Log Off     |                    |                                                            |
| Home                                                                         |             |                                      | a                  | Transfer Money Now                                         |
| nome                                                                         |             |                                      | μ                  | POSITIVE PAY                                               |
| ACCOUNTS                                                                     |             |                                      | :                  | TRANSACTION                                                |
|                                                                              | . 1         |                                      |                    | APPROVALS                                                  |
| CD Under 250K PERSONAL 4090                                                  |             | BUSINESS ANALYSIS 1475               | :                  |                                                            |
| Current Balance                                                              | \$5.00      | Current Balance<br>Available Balance | \$12.27<br>\$12.27 |                                                            |
| MMDA COMMERCIAL HIGH YIELD 1472                                              | :           | SMALL BUSINESS CHECKING 1471 1       | 471                |                                                            |
|                                                                              |             | Current Balance                      | \$101.00           |                                                            |

Online Activity ③

 $\mathbb{A} \ \bigcirc \ \widehat{ } \ \textcircled{} \ \textcircled{}$ 

5/12/2025 3:22 AM

5/10/2025 5:05 PM

5/5/2025 7-57 AM

Single Transactions Recurring Transactions Deposited Checks

1 of 1 Stop Payment Tracking ID: 15384

ACH Payment

Cancelled N/A Domestic Wire Tracking ID: 15383

0 of 1

Created date 🗸 Status 🚽 Approvals Transaction Type 🚽

Failed

Drafted

## Overview:

This user guide will cover the features available on Online Activity.

Section 1: Online Activity Overview Navigation:

- 1. Click on the 'Online Activity' tab displayed on the Home page.
- 2. The 'Online Activity' page contains three tabs:
  - a. Single Transactions
  - b. Recurring Transactions
  - c. Deposited Checks

Each tab provides tools and filters specific to the transaction type selected.

### Section 2: Overview of the Online Activity Tabs

- a. *Single Transactions*: The 'Single Transactions' tab contains list of all single, one-time, and non-recurring transactions and any recurring transaction due in the next seven calendar days for Transfers, ACH Payments, Wires, Tax Payments, Loan Payments, Check Stop Payment as applicable.
- b. *Recurring Transactions*: The 'Recurring Transaction' tab contains a list of transactions that have been set to follow a fixed payment schedule. It will cover transactions for Transfers, ACH Payments, Wires, Tax Payments, Loan Payments, and Check Stop Payment as applicable.
- c. *Deposited Checks*: The Deposited Checks tab shows all check deposits made. It allows you to view, check images and deposit details, filter or search based on specific criteria, and export or print the list as needed.

| iline Act            | ivity 🕐    |             |                                          |                                      |                         |   |
|----------------------|------------|-------------|------------------------------------------|--------------------------------------|-------------------------|---|
| ngle Transact        | ions Recur | ring Transa | actions Deposited Check                  | ;                                    |                         |   |
| $\heartsuit \pm$     | ą          |             |                                          |                                      | Q Search Transactions   |   |
| reated date 💂        | Status 👻   | Approvals   | Transaction Type 👻                       | Account 🚽                            | Amount 🚽                |   |
| 4/30/2025<br>8:10 AM | Cancelled  | N/A         | Funds Transfer<br>Tracking ID: 15327     | MMDA COMMERCIAL HIGH YIELD<br>1472   | \$2.34                  |   |
| 4/23/2025<br>3:13 AM | Processed  | 1 of 1      | Funds Transfer<br>Tracking ID: 14773     | SAVINGS COMMERCIAL<br>0314           | \$0.01                  |   |
| 4/22/2025<br>2:41 PM | Cancelled  | N/A         | International Wire<br>Tracking ID: 14765 | SMALL BUSINESS CHECKING 1471<br>1471 | \$10.15                 |   |
| 4/22/2025<br>4:37 AM | Processed  | 1 of 1      | Funds Transfer<br>Tracking ID: 14746     | HOME EQUITY LINE OF CREDIT<br>5513   | \$0.08                  |   |
| 4/10/2025<br>4:16 AM | Cancelled  | N/A         | Funds Transfer<br>Tracking ID: 14281     | MMDA COMMERCIAL HIGH YIELD<br>1472   | \$0.57                  |   |
|                      |            |             |                                          |                                      | 1-41 of 41 transactions | 1 |
|                      |            |             |                                          |                                      |                         |   |

Account -

MMDA COMMERCIAL HIGH YIELD

MMDA COMMERCIAL HIGH YIELD 1472

SAVINGS COMMERCIAL

Q Search Transactions

Amount 🚽 🗌 🚦

\$12.00

\$0.04

\$1.00

| Single Transactions Recurring Transactions Deposited Ch | lecks           |          |
|---------------------------------------------------------|-----------------|----------|
| 7 🗟                                                     |                 |          |
| Date 🗸 Status 😴 Check number 🗸                          | Account 👻       | Amount 👻 |
|                                                         | $\frown$        |          |
|                                                         |                 |          |
|                                                         | No checks found |          |
|                                                         |                 |          |
|                                                         |                 |          |
|                                                         |                 |          |
|                                                         |                 | < >      |
|                                                         |                 |          |
|                                                         |                 |          |
|                                                         |                 |          |
|                                                         |                 |          |
|                                                         |                 |          |
|                                                         |                 |          |

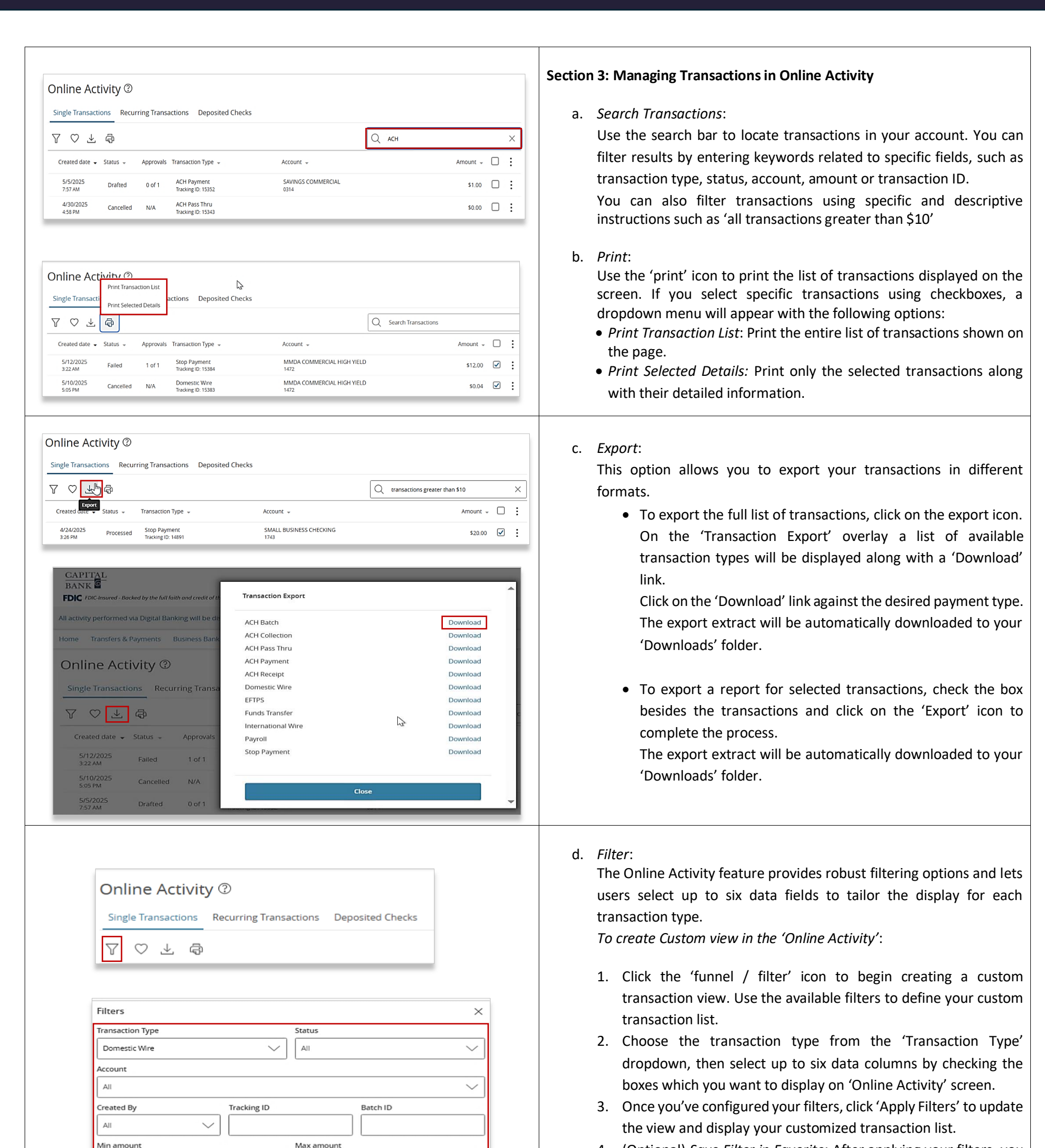

4. (Optional) *Save Filter in Favorite*: After applying your filters, you can save your custom view for future use by clicking on 'Save

| L                          |                   |                        |
|----------------------------|-------------------|------------------------|
| Columns to display (max 6) |                   |                        |
| Created date               | Created by        | Process date           |
| Status                     | Approvals         | ✓ Type/ID              |
| From account               | To account        | Recipients             |
| Beneficiary bank           | Intermediary bank | Message to beneficiary |
| Payment template           | Description       | Amount                 |
| 💙 Save Filter in Favorite  |                   | Reset Apply Filters    |

0.00

\$

\$

Filter in Favorite' link. This allows you to easily access the same filter settings without having to reapply them.

5. To reset the filter settings, click the 'Reset' button to clear the current criteria and start a new search.

0.00

| Transaction Type       |                  | Status     |        |
|------------------------|------------------|------------|--------|
| ACH Collection         | $\sim$           | All        | $\sim$ |
| Funding Speed          | ,                | SEC Code   |        |
| All                    | $\sim$           | All        | $\sim$ |
| Subsidiary             |                  | L          |        |
| All                    |                  |            | $\sim$ |
| Account                |                  |            |        |
| All                    |                  |            | $\sim$ |
| Created By             | Tracking ID      | Batch ID   |        |
| All                    | /                |            |        |
| Min amount             |                  | Max amount |        |
| \$                     | 0.00             | \$         | 0.00   |
| Filter by created date |                  |            |        |
| Start Date             |                  | End Date   |        |
| MM/DD/YYYY             | 1<br>1<br>1<br>1 | MM/DD/YYYY |        |

| Single Transactions | Recurri               | ng Transactions | Deposited Checks |
|---------------------|-----------------------|-----------------|------------------|
| 7                   |                       |                 |                  |
| Filters             |                       |                 | ×                |
| Status              |                       | Created By      |                  |
| All                 | $\sim$                | All             | $\sim$           |
| Min amount          |                       | Max amount      |                  |
| \$                  | 0.00                  | \$              | 0.00             |
| SEC Code            | Starting Ch<br>Number | eck Endin       | g Check Number   |
| Start Date          |                       | End Date        |                  |
| MM/DD/YYYY          | <b>₽</b>              | MM/DD/YYYY      | •••              |
|                     |                       | Reset           | Apply Filters    |

#### e. Filter Options:

Digital Banking offers a wide array of search and filter options. Given below are the filter criteria available for Single Transactions & Recurring Transactions:

- *Transaction Type*: Contains list of payment types and service requests.
- *Status*: Contain the status of the selected 'Transaction Type'. The possible status of the transaction could be:
  - 1. *Authorized*: The transaction is ready for processing on the scheduled date.
  - 2. *Processed*: The transaction has been fully completed.
  - 3. *Drafted*: The transaction details have been entered but are not yet submitted.
  - 4. *Cancelled*: The transaction was canceled by the user.
  - 5. Failed: The transaction has failed due to an issue.
  - 6. *Deleted*: The transaction has been deleted.
  - 7. *On Hold*: The transaction is temporarily paused or pending further action.
  - 8. Pending: The transaction is awaiting processing.
  - 9. *Host Denied*: The transaction was denied by the host system.
- SEC Code: Contains a list of ACH payment SEC (Standard Entry Class) Codes identifying the payment types.
- *Funding Speed*: This filter will be displayed only if ACH transaction type is selected. This drop down contains 'Same-Day' & 'Non-Same-Day only' values. Select the payment processing speed using this dropdown
- *Subsidiary*: Use this filter to narrow down transactions routed through a specific payment subsidiary.
- Account: Search transactions based on the payment originating account.
- *Created By*: Filter transactions by the User Login ID used for initiating the transaction.
- *Tracking ID*: Filter transactions by the unique tracking ID generated during creation and assigned to each transaction.
- *Batch ID*: For multi-transfers or multi-wire transactions, search by the Batch ID to view related entries.
- *Min/Max Amount*: Set a minimum and maximum amount range to find transactions within a specific value range.
- *Start Date / End Date*: Filter transactions by the date they were created and finalized.

The *Deposited Checks* tab contains the below given filters:

- *Status*: Contains the statuses of the deposited checks; Accepted, Reject, Submitted and All.
- *Starting Check Number*: Enter single check number of or starting check number in case of multiple checks.
- Ending Check Number: Ending check number in case of multiple checks.

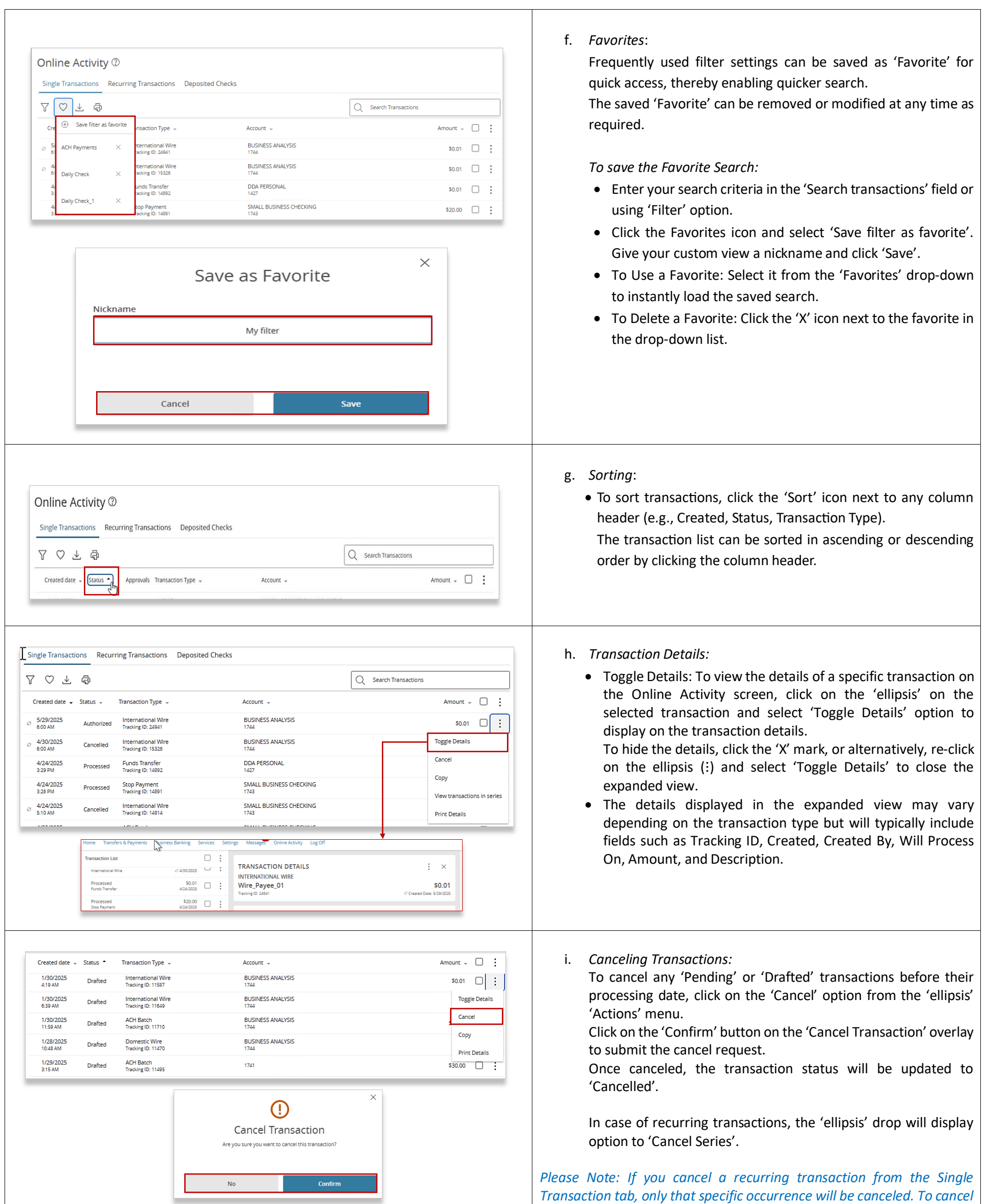

4

| 701                  | ති         |                                         |                      | Q Search Transactions | Cancel series           |
|----------------------|------------|-----------------------------------------|----------------------|-----------------------|-------------------------|
| tive Filters         | v19/2025 X |                                         |                      |                       | Edit Series             |
|                      |            |                                         |                      |                       | View transactions in se |
| Created date 👻       | Status 👻   | Transaction Type 👻                      | Account 👻            |                       | Print Details           |
| 3/19/2025<br>3:44 AM | Authorized | External Transfer<br>Tracking ID: 13596 | DDA PERSONAL<br>1782 |                       | \$0.61                  |
| 2/10/2025            |            | Eutornal Transfor                       | Europeal Cauloge     |                       |                         |

the entire series, go to the Recurring Transactions tab in the Online Activity.

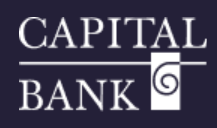

| Online Activity     Single Transactions     Cancel        Notify     Inquire     Copy     Transaction List     Print Details     TRANSACTION DETAILS     South Copy     Transaction List     Print Details     Transaction List     Print Details     Transaction List     Print Details     Transaction List     Print Details     Transaction List     Print Details     Transaction List     Print Details     Transaction List     Print Details     Transaction List     Print Details     Transaction List     Print Details     Transaction List     Print Details     Transaction List     Print Details     Transaction List     South Copy     Transaction Approved     Transaction ID:     Transaction ID:     Transaction ID:     Transaction ID:     Transaction ID:     Transaction ID:     Transaction ID:     Transaction ID:     Transaction ID: | <ul> <li>j. Approving Transactions:</li> <li>Use the 'Online Activity' to approve single or multiple transactions.</li> <li>Please Note: Users with approval rights for the specific payment will be allowed to approve or reject transactions.</li> <li>Users who don't have these permissions will not see these options visible in their online profile.</li> <li>Browse or search for the transactions you wish to approve, then select the checkbox next to transactions, click the ellipsis (:) Actions drop-down menu and choose 'Approve'.</li> <li>If prompted, enter the current code from your Symantec VIP Token or SAC to authorize the transactions.</li> <li>Once you confirm by clicking or tapping Approve, the status of the approved transactions will change to Authorized in the Online Activity.</li> </ul>                                                                                                    |
|----------------------------------------------------------------------------------------------------|----------------------------------------------------------------------------------------------------|
|                                                                                                    | <ul> <li>Please Note: Overdue Payments where the payment processing date has already passed will not be eligible for approval.</li> <li>Important Reminder for ACH and Wire Approvals: ACH and Wire transfers must be approved by the processing date deadline, or they will expire and need to be re-submitted for approval causing a one-day delay to your intended effective date.</li> <li>Domestic Wire Transfers must be approved by 6:00pm EST on the effective date of the wire transfer.</li> <li>International Wire Transfers must be approved by 3:30pm EST on the effective date of the wire transfer.</li> <li>ACH Transfers must be approved by 5:00pm EST on the effective date, which is one day prior to the effective date of the ACH Transfer.</li> <li>Online Banking alerts can be created for notifications of ACH &amp; Wire Transfers that are pending approval, by going to Messages &amp; Alerts- Alert Settings under the Settings Tab ** cut off times are subject to change.</li> </ul> |
| Online Activity ⑦ Cancel   Single Transactions Recurring Transac   V V   Active Filters Inguire   Copy Copy   Active Filters Transaction ID: 11713   Edit Print Details   Prafted \$1.00   Induing ID: 11713 Edit   Transaction List Filters   Prafted \$1.00   Induing ID: 11713 Created Date: 1/30/2025                                                                                                    | <ul> <li>k. Editing a Single Transaction:</li> <li>To edit a transaction, click on the 'ellipsis' and select 'Edit' option from the 'Actions' menu.<br/>After making the necessary modifications, click on the 'Draft' or 'Approve' button to finalize your changes.</li> <li>Note: Editing a recurring transaction in the Single Transaction tab will only modify that specific occurrence. To edit the entire recurring series, visit the Recurring Transactions tab in the Online Activity.</li> </ul>                                                                                                    |
| From Account   SMALL BUSINESS CHECKING   MALD COMMERCIAL HIGH YIELD   MMDA COMMERCIAL HIGH YIELD   MMDA COMMERCIAL HIGH YIELD   1472   \$   0.01     Transfer Date   Memo (opponal)   Funds Transfer via Online                                                                                                    |                                                                                                    |

Cancel

Draft

Approve

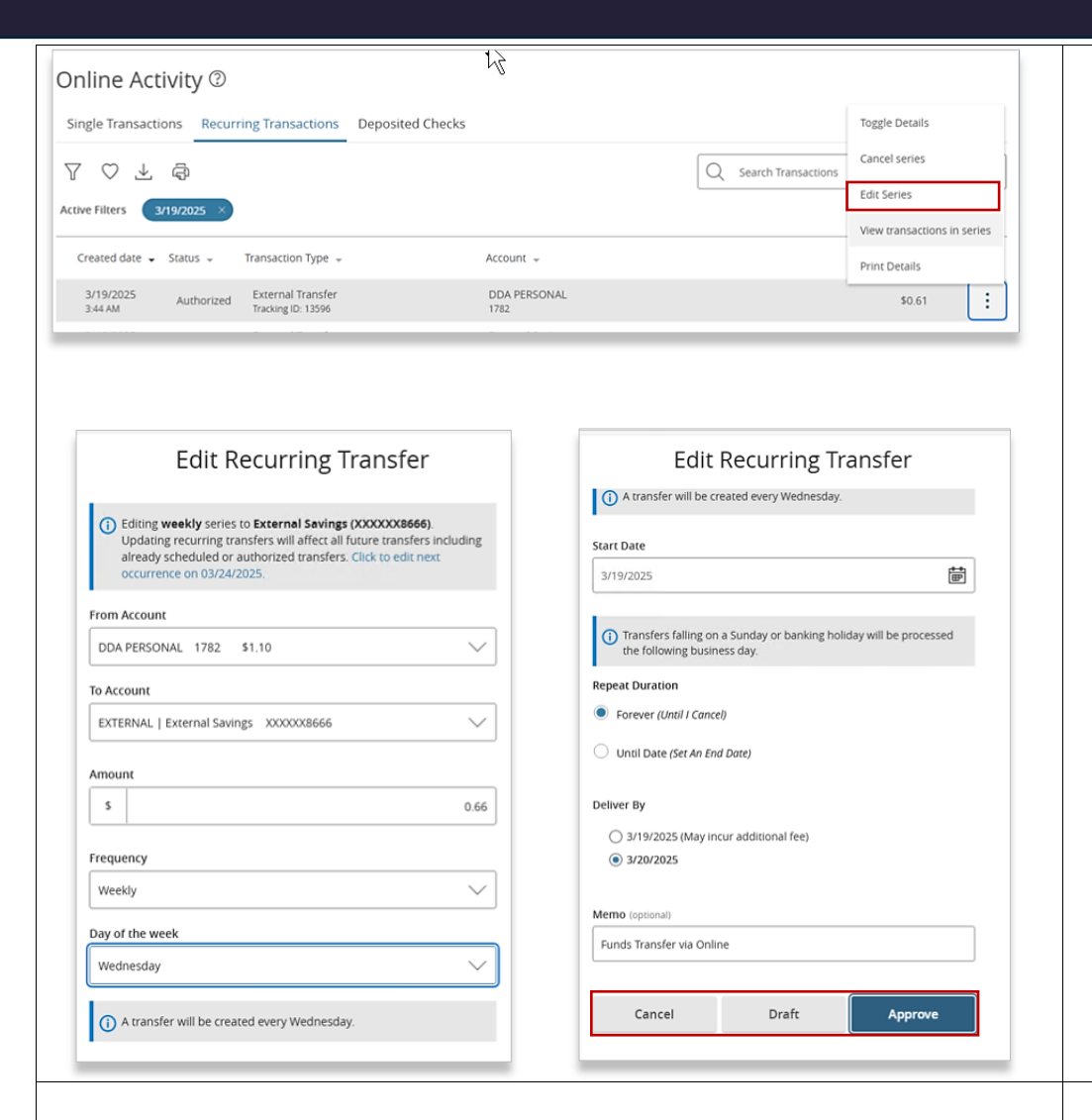

| Single Transactions          | Recur    | ring Transactions                        | Deposited Checks |                                 |                       |                                     |
|------------------------------|----------|------------------------------------------|------------------|---------------------------------|-----------------------|-------------------------------------|
| 7 ♡ ⊥ @                      |          |                                          |                  |                                 | Q Search Transactions |                                     |
| Created date 🚽 Statu         | 15 🔺     | Transaction Type 👻                       |                  | Account 👻                       |                       | Amount 👻                            |
| 1/29/2025 Aut<br>8:30 AM Aut | horized  | International Wire<br>Tracking ID: 11529 |                  | BUSINESS ANALYSIS<br>1744       |                       | \$0.01                              |
| 2/4/2025 Aut<br>2:21 PM      | horized: | International Wire<br>Tracking ID: 12019 | 43               | MMDA<br>COMMERCIAL              |                       | Toggle Details                      |
| 4/8/2025 Car<br>11:24 AM     | ncelled  | Funds Transfer<br>Tracking ID: 14226     |                  | SMALL BUSINESS CHECKING<br>1743 |                       | Cancel series                       |
| 4/7/2025 Car<br>7:14 AM      | ncelled  | International Wire<br>Tracking ID: 14114 |                  | SMALL BUSINESS CHECKING<br>1743 |                       | Copy<br>View transactions in series |
| 4/15/2025<br>10:04 PM Car    | ncelled  | International Wire<br>Tracking ID: 14636 |                  | SMALL BUSINESS CHECKING<br>1743 |                       | Print Details                       |

| PRIMARY TRANSACTION       Image: Content of the page of the page of the pa |                       |                                      |                             |                           |                                          |
|----------------------------------------------------------------------------------------------------|-----------------------|--------------------------------------|-----------------------------|---------------------------|------------------------------------------|
| International Wire     Sub.       Taxing to: 1123     Creater All contraction       Status     All choice       Recurring ID     0       From Account     BUSINESS ANALYSIs 1744       Althorized By     Althorized       Althorized By     Althorized       Althorized By     BUSINESS ANALY                                                                                                    | PRIMARY TRA           | NSACTION                             |                             |                           | 8 日 륙                                    |
| Wire_Payee_01         S0.01           Texting (b: 1152)         Created Date: 1/29/2025           Status         Authorized           Recurring ID         30           From Account         BUSINESS ANALI/SIS 1744           Authorized By         Ashwini kale           Authorized By         Ashwini kale           Act Header         CAPITAL CHCAGO           TECIPIENT DETAILS         Sec           TECIPIENT DETAILS         Sec           Created date          Status            Created date          Status            Created date          Status            Created date          Status            Created date          Status            Created date          Status            Created date          Status            Minorized Ign         Account            Authorized Ign         BUSINESS ANALYSIS           Status          Terasitional Wire           Status          Terasitional Wire           Status          Terasitional Wire           Status          Terasitional Wire           Status          Terasitional Wire           Status          Terasitional Wire           Status          Terasitional Wire                                                                                                    | International Wi      | ire                                  |                             |                           |                                          |
| Status       Authorized         Recurring ID       30         From Account       BUSINESS ANALYSIS 1744         Authorized By       Achwini Kale         Authorized By       Achwini Kale         Atthorized By       Achwini Kale         Atthorized By       Achwini Kale         Atthorized By       Achwini Kale         Atthorized By       Achwini Kale         Atthorized By       Achwini Kale         Atthorized By       Achwini Kale         Atthorized Composition to Date       6         Atthorized Composition to Date       6         Atthorized Composition to Date       6         Atthorized Composition to Date       6         Atthorized Composition to Date       6         Authorized Composition to Date       6         Authorized Composition to Date       6         Authorized Composition to Date       6         Authorized Composition to Date       6         Authorized Composition to Date       6         Authorized Composition to Date       6         Authorized Composition to Date       6         Authorized Composition to Date       6         Authorized Composition to Date       6         Authorized Composition to Date                                                                                                    | Wire_Payee_0          | 01                                   |                             |                           | \$0.01                                   |
| Status       Authorized         Recurring ID       0         From Account       BUISINESS ANALYSIS 12144         Created By       Achwini Kide         Authorized By       Achwini Kide         Ach Header       CAPITAL CHICAGO         RECIPIENT DETAILS       Created date = Status = Transaction Type = Account = Account = Amount = Status = Transaction Type = Account = Amount = Status = Transaction Type = Account = Amount = Status = Amount = Status = Transaction Type = Account = Amount = Status = Amount = BUSINESS ANALYSIS         Status = Created date = Status = Transaction Type = Account = BUSINESS ANALYSIS       Status = Amount = Status = Amount = Status = Transaction Type = Account = BUSINESS ANALYSIS         Status = Transaction Type = BUSINESS ANALYSIS       Status = Status = Transaction Type = BUSINESS ANALYSIS       Status = Amount = Comount = Status = Transaction Type = BUSINESS ANALYSIS       Status = Amount = Comount = Status = Transaction Type = BUSINESS ANALYSIS       Status = Amount = Comount = Comount =                                                                                                    | Tracking ID: 11529    |                                      |                             |                           | Created Date: 1/29/2025                  |
| Recurring ID       0       0         From Account       BUSINESS ANALYSIS 1744       Recurring ID       No End Date         Authorized By       Ashwini Kale       Ashwini Kale       Recurring ID       6         Authorized By       Ashwini Kale       CAPITAL CHICAGO       Recurring ID       6         RECIPIENT DETAILS       CaPITAL CHICAGO       Transaction to Date       6         RECIPIENT DETAILS       Created date        Status        Transaction Type        Account        Amount        Component          S229/2025       Authorized International Wire        BUSINESS ANALYSIS       90.01       ::       :         S239/2025       Caneleid International Wire        BUSINESS ANALYSIS       90.01       ::         3/31/2025       Processed International Wire        BUSINESS ANALYSIS       90.01       ::         3/31/2025       Processed International Wire        BUSINESS ANALYSIS       90.01       ::         3/31/2025       Processed International Wire        BUSINESS ANALYSIS       90.01       ::         3/31/2025       Processed International Wire        BUSINESS ANALYSIS       90.01       ::         3/31/2025       Processed International Wire        BUSINESS ANALYSIS       90.01       ::         2/6/                                                                                                    | Status                |                                      | Authori                     | ized Start Date           | 01/29/2025                               |
| From Account       BUSINESS ANALYSIS       Frequency       Every month on the last day of the month         Created By       Achwini Kale       Achwini Kale       Achwini                                                                                                    | Recurring ID          |                                      |                             | 30 End Date               | No End Date                              |
| Created By       Achwini Kale         Authorized By       Achwini Kale         Authorized By       Achwini Kale         ACH Header       CAPITAL CHICAGO         RECIPIENT DETAILS       International Wire         Created date + Status +       Transaction Type +         Account +       Amount +         5/29/2025       Authorized         Authorized       International Wire         BUSINESS ANALYSIS       50.01         3/31/2025       Processed         International Wire       BUSINESS ANALYSIS         3/31/2025       Processed         International Wire       BUSINESS ANALYSIS         3/31/2025       Processed         International Wire       BUSINESS ANALYSIS         3/31/2025       Processed         International Wire       BUSINESS ANALYSIS         3/31/2025       Processed         International Wire       BUSINESS ANALYSIS         3/31/2025       Processed         International Wire       BUSINESS ANALYSIS         3/31/2025       Processed         International Wire       BUSINESS ANALYSIS         3/31/2025       Processed         International Wire       BUSINESS ANALYSIS         3/31/2                                                                                                    | From Account          |                                      | BUSINESS ANALYSIS 1         | 744 Frequency             | Every month on the last day of the month |
| Authorized By       Astiviti Kate       Mext Transaction       06/30/2025         ACH Header       CAPTAL CHICAGO       Text Transaction       06/30/2025         RECIPIENT DETAILS       Image: Comparison of the text of the text of the text of the text of text of text                                                                                                    | Created By            |                                      | Ashwini K                   | Kale Transactions to Date | 6                                        |
| ACH Header       CAPITAL CHICAGO       Total Amount       50.01         RECIPIENT DETAILS       Image: Comparison of the state of the state of the                                                      | Authorized By         |                                      | Ashwini K                   | Kale Next Transaction     | 06/30/2025                               |
| RECIPIENT DETAILS       Image: constraint of the second second seco | ACH Header            | ACH Header                           |                             | AGO Total Amount          | \$0.01                                   |
| Created date - Status - Transaction Type -     Account -     Amount -       5/29/2025     Authorized     International Wire<br>Tracking ID: 24941     BUSINESS ANALYSIS     \$0.01     II       4/30/2025     Cancelled     International Wire<br>Tracking ID: 13326     BUSINESS ANALYSIS     \$0.01     II       3/31/2025     Processed     International Wire<br>Tracking ID: 13877     BUSINESS ANALYSIS     \$0.01     II       2/20205     Processed     International Wire<br>Tracking ID: 13877     BUSINESS ANALYSIS     \$0.01     II       2/26/2025     Processed     International Wire<br>Tracking ID: 13877     BUSINESS ANALYSIS     \$0.01     II       2/26/2025     Processed     International Wire<br>Tracking ID: 13877     BUSINESS ANALYSIS     \$0.01     II       2/26/2025     Processed     International Wire<br>Tracking ID: 13877     BUSINESS ANALYSIS     \$0.01     II       2/26/2025     Processed     International Wire     BUSINESS ANALYSIS     \$0.01     II       2/26/2025     Processed     International Wire     BUSINESS ANALYSIS     \$0.01     II                                                                                                    | TRANSACTIONS          | IN SERIES                            |                             | 122 L                     |                                          |
| 5/29/2025     Authorized     International Wire<br>Tracking ID: 24841     1244       4/30/2025     Cancelled     International Wire<br>Tracking ID: 13326     BUSINESS ANALYSIS       3/31/2025     Processed     International Wire<br>Tracking ID: 13326     BUSINESS ANALYSIS       3/31/2025     Processed     International Wire<br>Tracking ID: 13377     BUSINESS ANALYSIS       2/28/2025     Processed     International Wire<br>Tracking ID: 13977     BUSINESS ANALYSIS       2/26/2025     Processed     International Wire<br>Tracking ID: 13977     BUSINESS ANALYSIS       2/26/2025     Processed     International Wire     BUSINESS ANALYSIS       2/26/2025     Processed     International Wire     BUSINESS ANALYSIS       1/24     S0.01     ::       2/26/2025     Processed     International Wire       1/24     BUSINESS ANALYSIS     S0.01       2/26/2025     Processed     International Wire       1/24     BUSINESS ANALYSIS     S0.01                                                                                                    | Created date 🚽 Sta    | atus 👻 Transactio                    | п Туре 🗸 🛛 Ас               | ccount 👻                  | Amount 👻                                 |
| 4/30/2025<br>600 AM     Cancelled     International Wire<br>Tracking ID: 15326     BUSINESS ANALYSIS<br>1744     \$0.01     I:       3/31/2025<br>12:20 PM     Processed     International Wire<br>Tracking ID: 13877     BUSINESS ANALYSIS<br>1744     \$0.01     I:       2/28/2025<br>6:00 AM     Processed     International Wire<br>Tracking ID: 13101     BUSINESS ANALYSIS<br>1744     \$0.01     I:       2/6/2025     Processed     International Wire<br>Tracking ID: 13101     BUSINESS ANALYSIS<br>1744     \$0.01     I:       2/6/2025     Processed     International Wire<br>Tracking ID: 13101     BUSINESS ANALYSIS<br>1744     \$0.01     I:       2/6/2025     Processed     International Wire<br>Tracking ID: 13101     BUSINESS ANALYSIS<br>1744     \$0.01     I:                                                                                                    | 5/29/2025 A           | Authorized Internatio                | onal Wire Bl<br>D: 24941 17 | USINESS ANALYSIS<br>744   | \$0.01                                   |
| 3/31/2025     Processed     International Wire<br>Tracking D: 13977     BUSINESS ANALYSIS<br>1744     \$0.01     ::       2/28/2025     Processed     International Wire<br>Tracking D: 13101     BUSINESS ANALYSIS<br>1744     \$0.01     ::       2/6/2025     Processed     International Wire<br>Tracking D: 13101     BUSINESS ANALYSIS<br>1744     \$0.01     ::       2/6/2025     Processed     International Wire<br>Tracking D: 13101     BUSINESS ANALYSIS     \$0.01     ::       1-6 of 6 transactions        :     :                                                                                                    | 4/30/2025 C           | Cancelled Internatio                 | onal Wire BI<br>0: 15326 17 | SUSINESS ANALYSIS<br>744  | \$0.01                                   |
| 2/28/2025<br>600 AM     Processed     International Wire<br>Tracking ID: 13101     BUSINESS ANALYSIS<br>1744     \$0.01     :       2/6/2025     Processed     International Wire     BUSINESS ANALYSIS     \$0.01     :       1-6 of 6 transactions      >                                                                                                    | 3/31/2025<br>12:20 PM | Processed Internation<br>Tracking ID | onal Wire BI<br>0: 13877 17 | IUSINESS ANALYSIS<br>744  | \$0.01                                   |
| 2/6/2025 Bronesant International Wire BUSINESS ANALYSIS 50.01 :<br>1-6 of 6 transactions < >                                                                                                    | 2/28/2025<br>6:00 AM  | Processed Internation<br>Tracking ID | onal Wire Bi<br>0: 13101 17 | SUSINESS ANALYSIS<br>744  | \$0.01                                   |
| 1-6 of 6 transactions 🧹 >                                                                                                    | 2/6/2025              | Processed Internatio                 | onal Wire Bl                | USINESS ANALYSIS          | \$0.01                                   |
|                                                                                                    |                       |                                      |                             |                           | 1-6 of 6 transactions <                  |

- I. Editing a Transaction Series:
  - In case, of recurring payments, the 'Edit Series' option allows you to modify all future occurrences of a recurring transaction at once.

Using the 'Edit Series' option, details such as amount, frequency, dates, funding account, or recipient across the entire schedule can be modified.

• Any modifications made using the 'Edit Series' will apply to successive transactions in the series and previously executed instances remain unaffected.

- m. View Transaction in series:
  - To view details of instances as a part of a recurring series, click the 'ellipsis' and select the 'View Transaction in Series' option from the 'Actions' menu. The 'Transaction in Series' page consists of three sections Primary Transaction, Recipient Details and Transaction in Series section.
  - The 'Transactions in Series' section contains a list of previously dated and executed instances in a descending order.
    - Each individual transaction has an 'ellipsis' with options to Toggle Details, Print Details, Copy and Cancel.
    - Any action taken using above options will be specific for the individual transaction and not the entire series.

*Please Note: Transactions having a 'Processed' status cannot be cancelled.* 

6

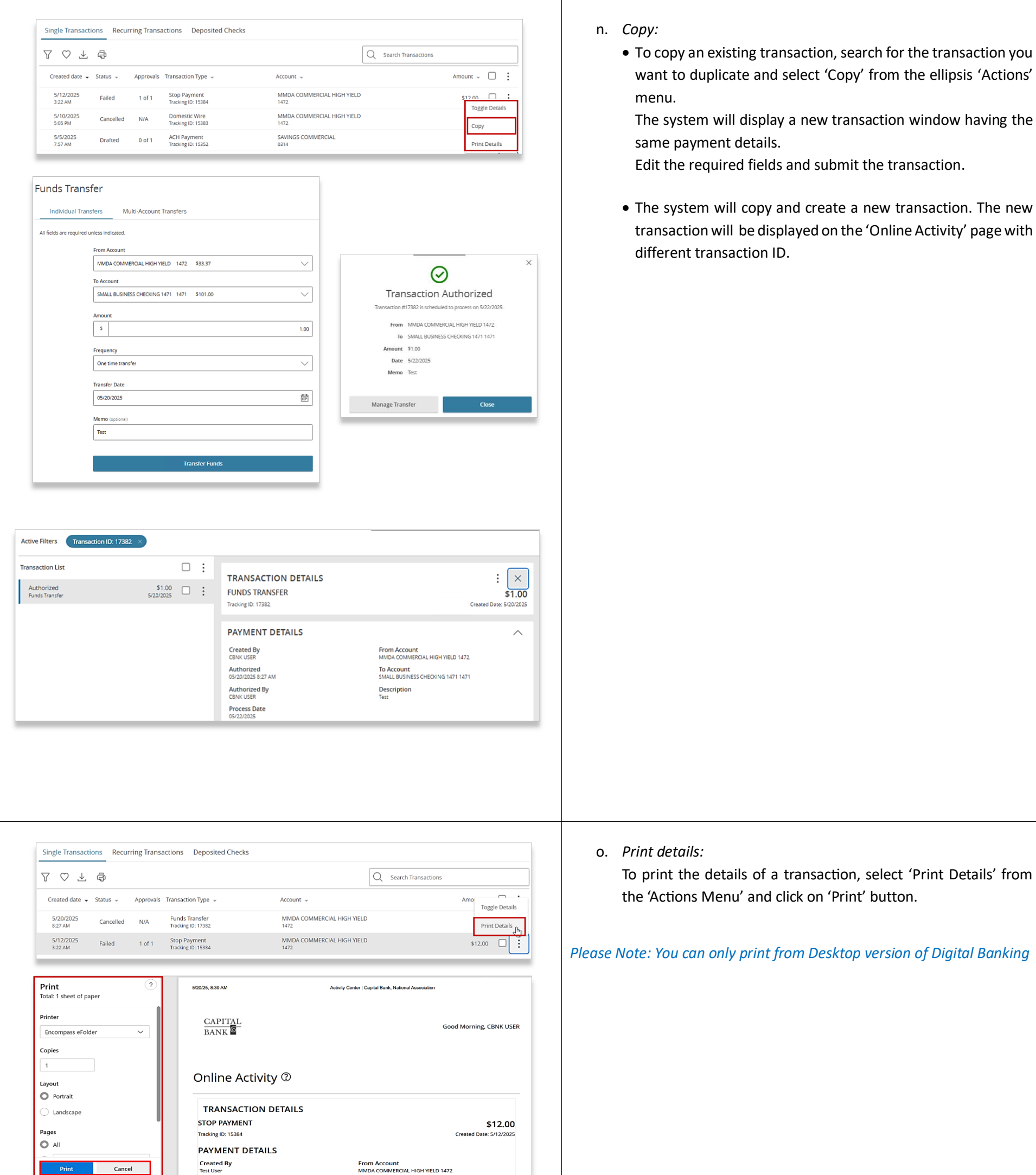

To print the details of a transaction, select 'Print Details' from the 'Actions Menu' and click on 'Print' button.

Please Note: You can only print from Desktop version of Digital Banking

| Credits: [0] <b>\$0.0</b> | iredits: [0] <b>\$0.00</b>   Debits: [2] <b>\$0.04</b> |        |                                     | 1-100 of 681 transactions |  |  |
|---------------------------|--------------------------------------------------------|--------|-------------------------------------|---------------------------|--|--|
| 4/30/2025<br>3:49 PM      | Processed                                              | 1 of 1 | ACH Pass Thru<br>Tracking ID: 15338 | \$0.02                    |  |  |
| 4/30/2025<br>3:59 PM      | Processed                                              | 1 of 1 | ACH Pass Thru<br>Tracking ID: 15339 | \$0.02                    |  |  |
| 4/30/2025<br>4:01 PM      | Processed                                              | 1 of 1 | ACH Pass Thru<br>Tracking ID: 15340 | \$0.02                    |  |  |
| 4/30/2025<br>4:06 PM      | Drafted                                                | 0 of 1 | ACH Pass Thru<br>Tracking ID: 15341 | \$0.02                    |  |  |
| 4.07 PM                   | Trocessed                                              | TOFT   | Tracking ID: 15342                  | \$0.02                    |  |  |

p. To view the total amount of debits and credits for items, select individual checkboxes next to transactions. Balances will appear in the footer of the transaction list.

Please Note: For international wire transfers, the total debit displayed reflects the equivalent value in U.S. dollars.

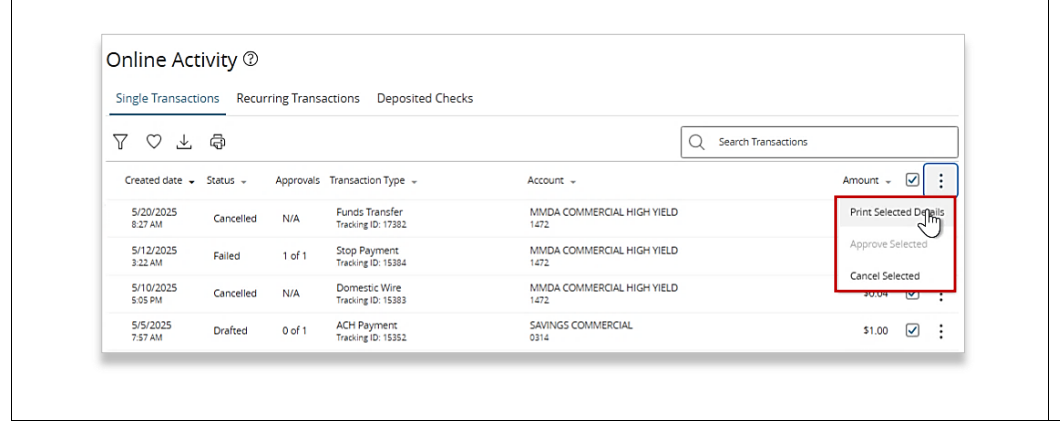

q. To perform bulk actions, such as printing, canceling, or approving transactions, select the desired transactions using their checkboxes and click on the 'ellipsis' on the top header besides the 'Amount' column

Open the Actions menu via the vertical ellipsis icon (:) and choose from 'Print Selected', 'Cancel Selected', or 'Approve Selected' option depending on your intended action.

8